## Comment imprimer via l'interface web ?

- 1. Rendez-vous à l'adresse : <u>https://webprint.cegeplimoilou.ca:9192/user</u>
- 2. Inscrivez votre nom d'utilisateur (DA) et votre mot de passe du cégep. Puis, cliquez sur le bouton *Connexion*.

|                    | Cégep Limoilou              |               |
|--------------------|-----------------------------|---------------|
| Pour vous connecte | r, utilisez votre compte ré | seau du Cégep |
| Nom d'utilisateur  |                             |               |
| Mot de passe       |                             |               |
|                    |                             |               |

3. Cliquez sur Envoyer un travail.

| PaperCutMF                        |                                                                                                    |  |  |  |
|-----------------------------------|----------------------------------------------------------------------------------------------------|--|--|--|
| 🗠 Récapitulatif                   | Impression Web                                                                                                    |  |  |  |
| (\$) Tarifs                       | L'impression Web est un service qui donne la possibilité d'imprimer depuis les terminaux mobiles et fixes, connectés en wifi ou par câbles ainsi que pour les utilisateurs non authentifiés.<br>L'installation d'un pilote d'impression n'est pas nécessaire. Pour envoyer un document en impression, cliquez sur Envoyer un Travail. |  |  |  |
| Historique des<br>transactions    |                                                                                                    |  |  |  |
| Derniers travaux<br>d'impressions | HEURE D'ENVOI IMPRIMANTE NOM DU DOCUMENT PAGES COŬT STATUT                                                                                                    |  |  |  |
| Travaux en attente                |                                                                                                    |  |  |  |
| Modifier mes<br>paramètres        | Aucune impression en cours                                                                                                    |  |  |  |
| Impression Web                    |                                                                                                    |  |  |  |
| Procédure pour<br>impression web  |                                                                                                    |  |  |  |

4. Sélectionnez l'imprimante qui correspond à votre emplacement (voir section *Emplacement/Service*).

| PaperCutMF                     |                                              |                                                                        |
|--------------------------------|----------------------------------------------|------------------------------------------------------------------------|
| ₩ Récapitulatif                | Impression Web                               | 1. Imprimante 2. Options 3. Envol                                      |
| Tarifs                         | Selectionner une imprimante :                |                                                                        |
| Historique des<br>transactions |                                              |                                                                        |
| Derniers travaux               | NOM DE L'IMPRIMANTE 🕈                        | EMPLACEMENT/SERVICE                                                    |
| d'impressions                  | sv01-impr02\IQ2114-XE-WC7830-PS              | Q2114 Québec, Bibliothèque, 1er étage, Couleur                         |
| Travaux en attente             | sv01-impr02\/IQ2117-XE-WC5945-PCL            | Q2117 Québec, Bibliothèque, 1er étage, Noir et blanc                   |
| (D) Modifier mes               | sv01-impr02\IQ3065-HP-LJP3005X-PCL           | Q3065 Québec, Bibliothèque, laboratoire informatique                   |
| paramètres                     | sv01-impr02\IQ3071-HP-LJ4515X-NOIRBLANC-PCL  | Q3071 Québec, Bibliothèque, 2e étage                                   |
| A Impression Web               | sv01-impr02\IQ4000-HP-LJM527MFP-PCL          | Q4000                                                                  |
| Procédure pour                 | sv10-impr02\IC2519-HP-CLJC5525-COULEUR-PS    | C2519 – Charlesbourg, Bibliothèque                                     |
| impression web                 | sv10-impr02\IC2519-XE-WC5945-PS-PHOTOCOPIEUR | C2519 Charlesbourg, Bibliothèque                                       |
|                                | sv10-impr02\IC3527-HP-LJM401DN-PCL           | C3527                                                                  |
|                                | sv10-impr02\IC3706-HP-LJP2050-PCL            | C3706                                                                  |
|                                | Zarchives\IQ5407-HP-LJ4050N-PCL              | Q5407                                                                  |
|                                |                                              |                                                                        |
|                                |                                              |                                                                        |
|                                | · · · · · · · · · · · · · · · · · · ·        |                                                                        |
|                                |                                              |                                                                        |
|                                | << Retour aux travaux actifs                 | <ol><li>Options d'impression et sélection de compte &gt;&gt;</li></ol> |

Puis, cliquez sur Options d'impression et sélection de compte.

5. Choisissez le nombre de copies à imprimer, puis cliquez sur *Document à envoyer*.

| Pa | aperCutMF                         |                                   |        | 123456 🗸                          |
|----|-----------------------------------|-----------------------------------|--------|-----------------------------------|
| ⊵  | Récapitulatif                     | Impression Web                    |        | 1. Imprimante 2. Options 3. Envol |
| \$ | Tarifs                            | Options                           | Copies |                                   |
| 8  | Historique des<br>transactions    |                                   | 1 1    |                                   |
| 4  | Derniers travaux<br>d'impressions | << 1. Sélectionner une imprimante |        |                                   |
| 5  | Travaux en attente                |                                   |        | 3. Document a envoyer >>          |
| ٢  | Modifier mes<br>paramètres        |                                   |        |                                   |
| 鲁  | Impression Web                    |                                   |        |                                   |
| Ċ  | Procédure pour<br>impression web  |                                   |        |                                   |

6. Cliquez sur *Parcourir* qui vous permettra de repérer votre document à imprimer. Puis, cliquez sur le bouton *Envoyer & terminer*.

| PaperCutMF                                                                                                    |                                                                    |                                                                       |
|----------------------------------------------------------------------------------------------------|--------------------------------------------------------------------|-----------------------------------------------------------------------|
| 🗠 Récapitulatif                                                                                                    | Impression Web                                                     | 1. Imprimante 2. Options 3. Emvi                                      |
| <ul> <li>Tarifs</li> <li>Historique des<br/>transactions</li> <li>Demiers travaux<br/>d'impressions</li> <li>Travaux en attente</li> <li>Modifier mes<br/>pagamètres</li> </ul> | <b>Charger</b><br>Sélectionnez un document à envoyer et à imprimer | Faire glisser les fichiers ici                                        |
|                                                                                                    |                                                                    | Files bmp, dib, gif, jif, jif, jpe, jpgg, jpg, png, tif, tiff XPS xps |
| impression web                                                                                                    | <2. Options d'impression                                           | Envoyer & Terminer >>                                                 |

7. Récupérez votre document à l'imprimante que vous aviez sélectionnée.

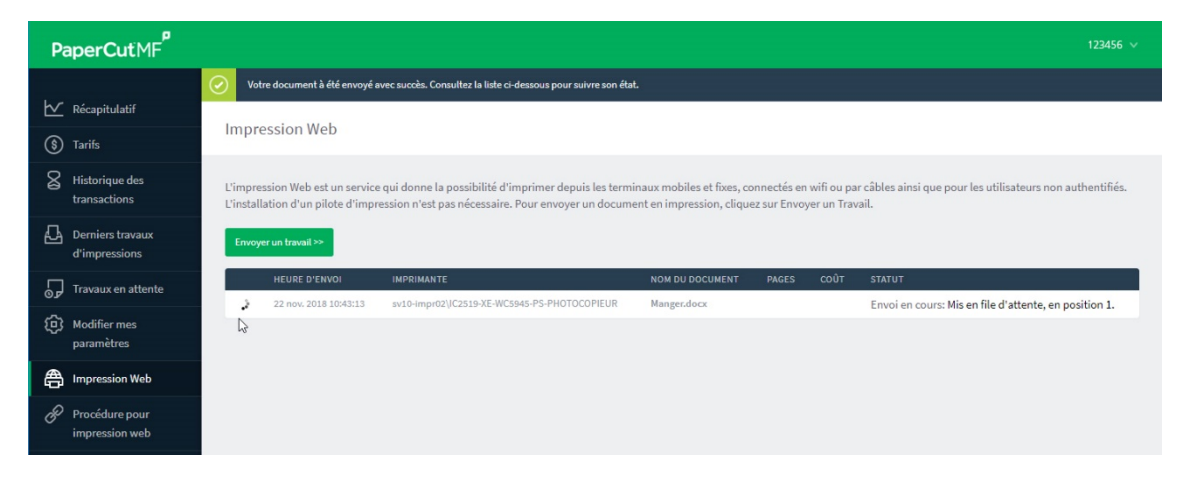